## How to connect to the VPN

## You will need:

- Internet connection
- current Androidversion
- Name of your Leuphana account and Leuphana password

## **Download and add the connections**

- 1. Download the Cisco Secure Client-AnyConnect app in the Play Store.
- 2. Open the app, go to *Connections* and add a connection via the plus button.
- 3. Insert **vpn.leuphana.de** in the server adress field and confirm with OK and Done

## **Connecting to the VPN**

Need help?

Get in touch with us:

- 1. Open Cisco AnyConnect.
- 2. Switch the Button to On
- 3. Choose between Intranet and Online-Recherche.
- 4. Log in with the name of your Leuphana account and Leuphana password.

Staff: it-service@leuphana.de 04131 - 677 1212

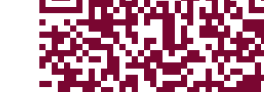

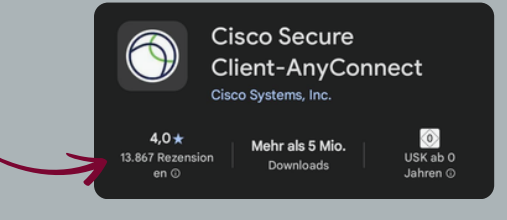

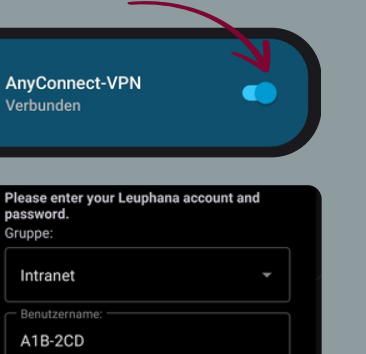

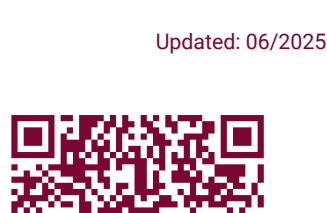

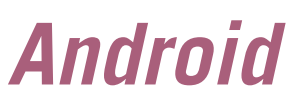

**Google Play Store**